## ПОИСК В ЭЛЕКТРОННОМ КАТАЛОГЕ

Начинаем работу в электронном каталоге библиотеки Вятского ГАТУ с регистрации вличном кабинете. Регистрация в личном кабинете позволит пользователю получить доступ к полным текстам работ сотрудников Университета.

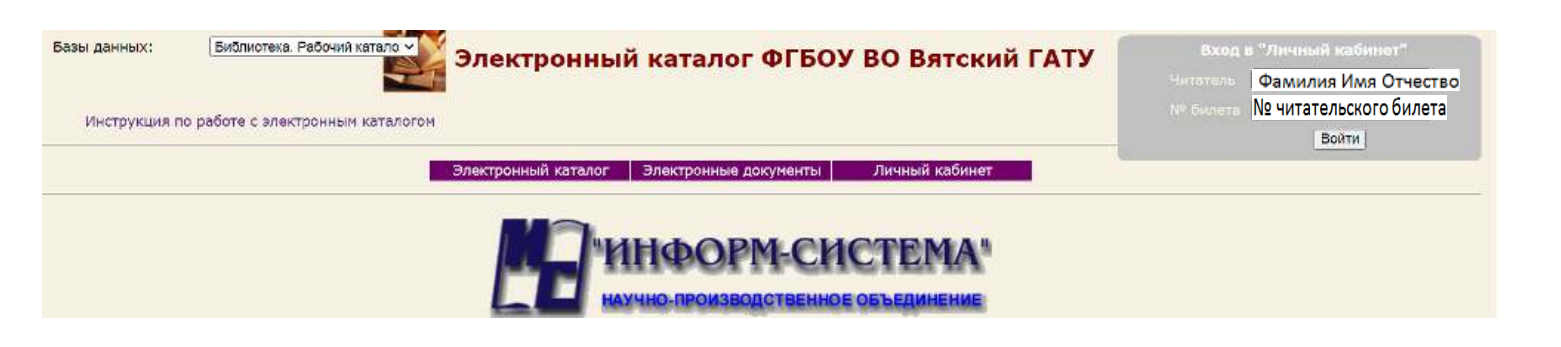

При прохождении регистрации появляется «Фамилия Имя Отчество» пользователя. На экране откроется поисковая система электронного каталога, по которой можно осуществлять различные *виды поиска:* 

• Поиск по словарям

• Расширенный поиск

## ПОИСК ПО АВТОРУ ИЛИ ЗАГЛАВИЮ.

Выбираем Поиск по словарям.

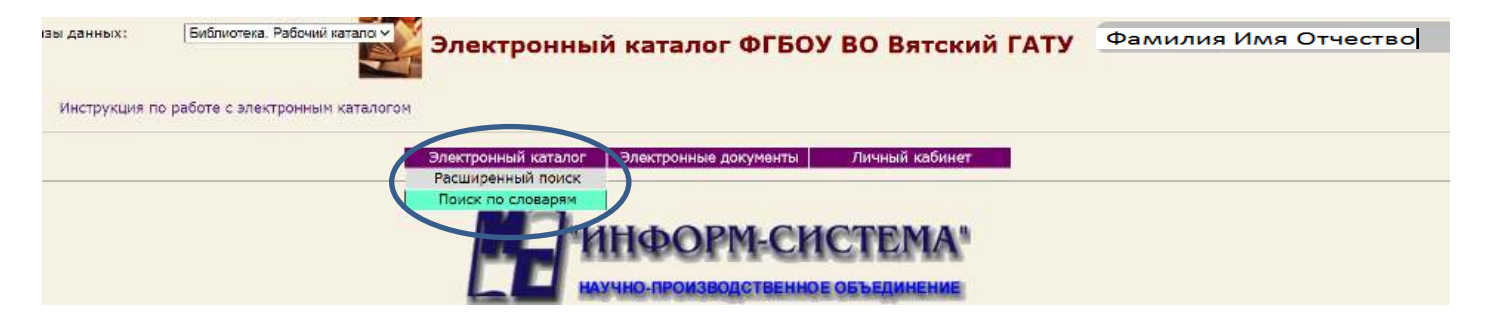

Выбираем словарь «АВТОРЫ», в поисковую строку вносим фамилию автора и нажимаем «ПОИСК».

| Авторы 🔺         | Кол-во | Словари              |  |  |  |  |
|------------------|--------|----------------------|--|--|--|--|
| <null></null>    | 72058  | Индекс УДК           |  |  |  |  |
| [Тиунов, В. И.]  | 1      | Индекс ЕБК           |  |  |  |  |
| Adamicki, F.     | 1      | Авторы               |  |  |  |  |
| Admavathy, P. P. | 1      | Организация/юрисдик. |  |  |  |  |
| Akimov, A.       | 1      | Заглавие             |  |  |  |  |
| Alexander, G.    | 2      | Ответственность      |  |  |  |  |
| Arends, J. J.    | 1      | Место издания        |  |  |  |  |
| Avtonomov, A. S. | 1      | Издательство         |  |  |  |  |
| Balshev, R. Zh.  | 1      | Примечание           |  |  |  |  |
| Baishev, Zh. N.  | 1      | Ключевые слова       |  |  |  |  |
| Ball, R. O.      | 1      |                      |  |  |  |  |
| Beugnet, F.      | 1      | Отобранные термы     |  |  |  |  |
| Boeckh, A.       | 2      |                      |  |  |  |  |
| Bolotov, A. K.   | 1      |                      |  |  |  |  |
| Brem, G          | 1      |                      |  |  |  |  |
| Butler, W. E.    | 3      |                      |  |  |  |  |
| Cargill, P. W.   | 1      |                      |  |  |  |  |
| Church, David B  | 1      |                      |  |  |  |  |
| Close, B. H.     | 1      |                      |  |  |  |  |
| Середкин, А. Н.  | 1      |                      |  |  |  |  |
| Degner, D.       | 2 🔻    |                      |  |  |  |  |

Левой клавишей мыши отбираем фамилию с нужными инициалами и нажимаем «НАЙТИ».

| Авторы 🔺       | Кол-во | Словари              |
|----------------|--------|----------------------|
| иханов, А.     | 3      | Индекс УДК           |
| иханов, А. А.  | 52     | Индекс ББК           |
| иханов, В. А.  | 463    | Авторы               |
| WYEHOR C.      | 1      | Организация/юрисдик. |
| иханов, В. А.  | 7      | Заглавие             |
| иханова, Н. А. | 1      | Ответственность      |
| иханова, Н. В. | 2      | Место издания        |
|                |        | Издательство         |
|                |        | Примечание           |
|                |        | Ключевые слова       |
|                | (      | Отобранные термы     |
| Пиханов        | Поиск  |                      |

## Просматривая список работ автора, находим нужные документы.

| 361 | удк 629.2.04<br>629.2(07)                                                                                   |                              |                            |                              |                                |                                                                                             |  |  |  |  |
|-----|----------------------------------------------------------------------------------------------------|------------------------------|----------------------------|------------------------------|--------------------------------|---------------------------------------------------------------------------------------------|--|--|--|--|
|     | Л 65<br>Лиханов, В. А.                                                                                      |                              |                            |                              |                                |                                                                                             |  |  |  |  |
|     | Практическое обучение вождению на транспортн<br>Россохин ; М-во сел. хоз-ва Рос. Федерации, ФГБ<br>- 50.00. | ых средствах<br>ОУ ВПО "Вят. | категории "<br>гос. сх. ан | 'В" : учеб. по<br>сад." Киро | особие / Вита<br>в : Вят. ГСХА | лий Анатольевич Лиханов, Алексей Валерьевич<br>, 2015 78 с. : ил Библиогр.: с. 71 629.2.04. |  |  |  |  |
|     | вождение автомобиля; категория "В"; труды Академии; ВГСХА инженерный факультет; научная работа сотрудников  |                              |                            |                              |                                |                                                                                             |  |  |  |  |
|     | Пункт книговыдачи                                                                                           | Сигла<br>хранения            | Всего                      | В<br>наличии                 | Заказано                       | Операция                                                                                    |  |  |  |  |
|     | *                                                                                                    | 431                          | 1                          | 1                            | 0                              | Читателю недоступен указанный пункт<br>книговыдачи                                          |  |  |  |  |
|     | 431                                                                                                    | 431                          | 1                          | 1                            | 0                              | Отобрать для заказа                                                                         |  |  |  |  |
|     |                                                                                                    |                              |                            |                              |                                |                                                                                             |  |  |  |  |
|     |                                                                                                    |                              |                            |                              |                                |                                                                                             |  |  |  |  |
| 362 | УДК 621.436 ; 621.43-6 ; 631.372:629.114.2:621.<br>ЭР                                                       | 436                          |                            |                              |                                |                                                                                             |  |  |  |  |
|     | л 65<br>Лиханов, В. А.                                                                                      |                              |                            |                              |                                |                                                                                             |  |  |  |  |
|     | Снижение дымности отработавших газов путем пу                                                               | оименения пр<br>Вылегжания   | иродного га                | за (Электрон<br>ред В А Пи   | нный ресурс]<br>ханова : [рег  | : монография / Виталий Анатольевич Лиханов,                                                 |  |  |  |  |
|     | хоз-ва Рос. Федерации, ФГБОУ ВО "Вят. гос. сх.                                                              | акад.", Каф.                 | тепловых д                 | вигателей ав                 | томобилей и                    | тракторов Электрон. текстовые дан Киров :                                                   |  |  |  |  |
|     | Вят. ГСХА, 2016 146 с полныи текст см. Макр<br>двигатель автотракторный; отработавшие газы; с               | ообъект Би<br>нижение дым    | блиогр.: с.<br>ности; топл | 132-144 6<br>иво альтерн     | 21.436;621.<br>ативное;эко,    | .43-6 ; 631.372:629.114.2:621.436 0,00.<br>логия окружающей среды; компримированный         |  |  |  |  |
|     | природный газ; труды Академии; ВГСХА инженер                                                                | ный факульте                 | ет; научная                | работа сотр                  | дников                         |                                                                                             |  |  |  |  |
|     | Пункт книговыдачи                                                                                           | Сигла<br>хранения            | Всего                      | В<br>наличии                 | Заказано                       | Операция                                                                                    |  |  |  |  |
|     | *                                                                                                    | 433                          | 1                          | 1                            | 0                              | Читателю недоступен указанный пункт<br>книговыдачи                                          |  |  |  |  |
|     | чз3                                                                                                    | 433                          | 1                          | 1                            | 0                              | Отобрать для заказа                                                                         |  |  |  |  |
|     | Электроннь                                                                                                  | е ресурсы:                   | Пиханов, В.                | А. Снижени                   | е дымности о                   | пработавших.                                                                                |  |  |  |  |
|     |                                                                                                    | 7                            |                            |                              |                                |                                                                                             |  |  |  |  |
|     |                                                                                                    |                              |                            |                              |                                |                                                                                             |  |  |  |  |

Когда в описании документа встречается подобная запись, пользователь может сформировать и открыть файл в PDF- формате на персональном компьютере или ином устройстве.

Алгоритм поиска по словарям «АВТОРЫ» и «ЗАГЛАВИЕ» идентичен. Для эффективного поиска необходимо точно знать автора или заглавие документа.

## ПОИСК ПО КЛЮЧЕВЫМ СЛОВАМ (тематический поиск)

Для тематического поиска в электронном каталоге выделяем словарь «Ключевые слова». В строку поиска вводим основное слово запроса. Для расширения поиска в поле ввода ставим \*(звёздочку) и вписываем корень нужного слова, например, \*селекц (селекция). Компьютер выстраивает список всех ключевых слов с этим корнем в любых словосочетаниях – в существительных, прилагательных, в начале или в конце словосочетания.

| ПОИ                                             | ск г | 10       | слова       |
|-------------------------------------------------|------|----------|-------------|
| Ключевые слова 🔺                                | Кол- | во       |             |
| MAS-селекция                                    | 2    | <u> </u> | Индекс УДК  |
| австрийская селекция КРС                        | 17   |          | Индекс ББК  |
| адаптивная селекция                             | 13   |          | Авторы      |
| адаптивная система селекции                     | 2    |          | Организаци  |
| адаптивная система селекции и семеноводства рас | 1    |          | Заглавие    |
| аддитивность геномной селекции                  | 1    |          | Место издан |
| Алтайский селекцентр                            | 1    |          | Издательств |
| американская селекция                           | 1    |          | Примечание  |
| американская селекция крс                       | 1    |          | Ответственн |
| антиселекция рисков                             | 1    |          | Ключевые с  |
| белорусская селекция                            | 6    |          |             |
| биологические основы селекции                   | 2    |          |             |
| биолого-селекционные особенности                | 1    |          |             |
| биометрико-генетический анализ в селекции       | 1    |          |             |
| биотехнология в селекции                        | 2    |          |             |
| биоэнергетика в селекции                        | 1    |          |             |
| вариация селекционных признаков                 | 2    |          |             |
| ВГСХА кафедра селекции и семеноводства          | 1    |          |             |
| ведение селекции                                | 1    |          |             |
| венгерская селекция                             | 3    |          |             |
| венгерская селекция голштинских коров           | 1    | · · ·    |             |
| *селекц                                         | Пои  | СК       |             |

Найденное отобрать двойным щелчком мыши. Информация появится в окне «ОТОБРАННЫЕ ТЕРМЫ». Нажать кнопку «НАЙТИ».